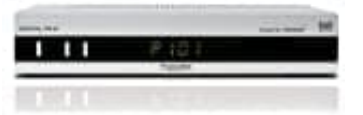

## Technisat DIGITAL PR-K

## **Programme sortieren**

Um die Programme sortieren zu können, rufen Sie den Navigator auf. Sie befinden sich in der Favoritenliste.

1. Betätigen Sie die **blaue Funktionstaste** Funktionen. Es erscheint ein Fenster mit den zur Verfügung stehenden Navigator Funktionen.

| Alle Sender 🕶                                                                                                |       | TV-Liste                                                                                          |                                              |
|----------------------------------------------------------------------------------------------------|-------|---------------------------------------------------------------------------------------------------|----------------------------------------------|
| **                                                                                                    | 1/157 | **                                                                                                | 243/357                                      |
| 249 13 TH STREET<br>323 2M Maroc<br>257 3sat<br>322 Al Jazeera<br>324 ARD-MHP-TEST-5<br>247 arte<br>321 ARTE | 9     | 232 Travel<br>233 Cartoon Network<br>234 CNN Int.<br>235 TCM<br>236 TCM<br>237 TVBS<br>238 Test-R | \$03<br>\$05<br>\$05<br>\$05<br>\$05<br>\$05 |
| 355 ATV+<br>239 Bayerisches FS<br>297 BD 1                                                                   | - 2   | 203 Bayerisches PS<br>240 WDR Köln<br>241 SR Fernsehen Sued                                       | AFF                                          |
| 298 BD 4<br>296 BD Partner TV<br>285 BEATE-UHSE.TV<br>231 BLOOMBERG                                          | 4444  | 242 Das Erste Sortiere   243 hessen fer Entferne   244 BR-alpha EPG   245 SÜDWES' Hilfe           | n<br>In                                      |
| Gesamtliste                                                                                                  | into  | Sortieren Funi                                                                                    | tionen                                       |

- 2. Markieren Sie mit der Pfeiltasten auf/ab die Zeile sortieren und bestätigen Sie mit OK.
- 3. Markieren Sie mit der **Pfeiltasten auf/ab** das Progrogramm, das sie an einer anderen Stelle in der Liste platzieren möchten.
- 4. Drücken Sie nun die **gelbe Funktionstaste** Sortieren. Es erscheint ein Doppelfpeil neben dem angewählten Programm.
- 5. Nun können Sie das markierte Programm mit Hilfe der **Pfeiltasten auf/ab** oder der **Zehnertastatur** an die Stelle in Programmliste bewegen, an der Sie es platzieren möchten.
- 6. Durch Drücken der gelben Funktiostaste Sortieren wird das Programm an der neuen Position gespeichert.
- 7. Haben Sie Ihre Liste nach Ihren Wünschen fertig sortieren, drücken Sie die Taste **Menü**, um in den Normalbetrieb zurückzukehren.